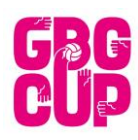

### Instruktioner Resultatrapportering i Plansekretariat.

#### Matchprotokoll:

I cuppärmen som finns framtagen till varje spelplan finns det förifyllda matchprotokollkort.

Plansekretariatet förbereder och kontrollerar innan matchen startar att matchprotokollen innehåller rätt information, dvs vilka lag som skall spela nästa match.

Efter matchens slut skrivs slutresultatet in på matchprotokollet samt undertecknas av respektive lagledare.

Matchprotokollen samlas ihop och lämnas in till det centrala tävlingskansliet i ÖHK-hallen efter cupens avslutande.

#### Liverapportering:

Alla matcher där vi räknar resultat, skall även Live-rapporteras via Nokiatelefoner ifrån plansekretariatet.

Tänk på att inte starta matchen i Nokia-telefonen i förtid innan matchen kommer igång, då matchtiden i telefonen i så fall blir fel.

Notera mål och målskyttar löpande i Nokia-telefonen. Avsluta aktuell match när den är slut.

Se utförlig manual om hur Nokia-telefonen fungerar i lådan som telefonen ligger i.

Vid problem med liverapportering kontakta det centrala tävlingssekretariatet.

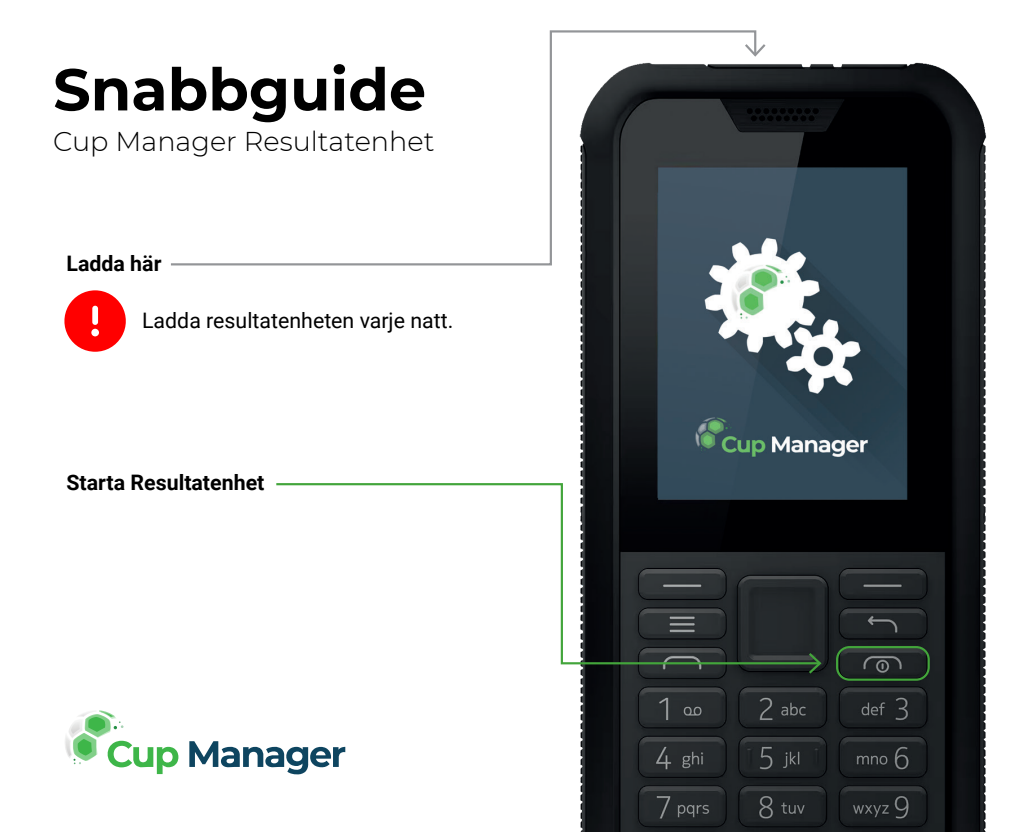

## Starta ett spel

Vid start kommer du att se en lista över matcher som kommer att spelas idag.

Använd **styrspaken** för att navigera mellan matcherna.

Tryck **höger knapp SELECT** för att få mer information om vald match.

Tryck **höger knapp** igen **START** om du vill starta matchen.

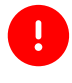

Undvik att starta matchen innan matchen startar på riktigt.

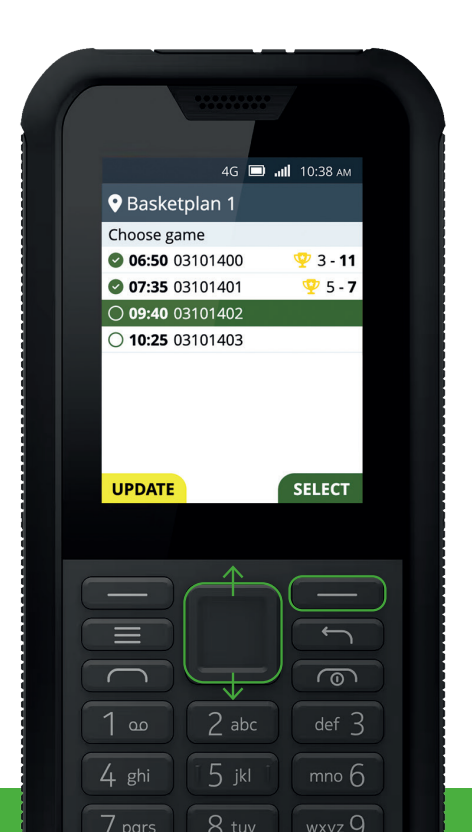

## Hantera matchen

När du ser denna skärmen är matchen igång.

Tryck **vänster knapp GOAL** när hemmalaget gör mål.

Trycke **höger knapp GOAL** när bortalaget gör mål.

Tryck **enter-knappen MENU** för att komma in i spelmenyn med fler val.

Avsluta matchen genom att trycka på enter-knappen MENU och välj (>) End game.

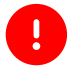

Du måste avsluta matchen på Resultatenheten när faktiska matchen avslutas.

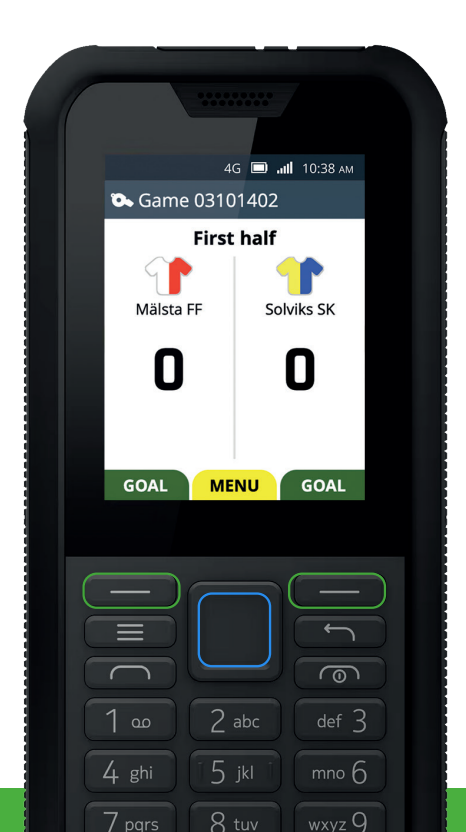

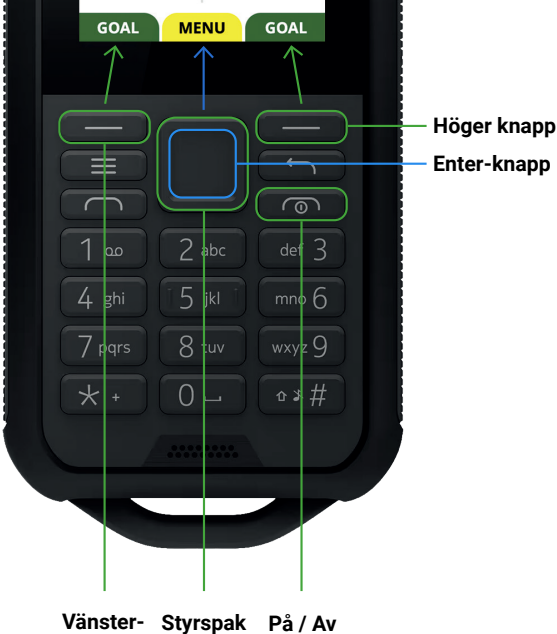

knapp

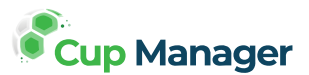

knapp

Instruktioner

Scanna nedan QR med din telefon för att komma till videoinstruktioner (Engelska):

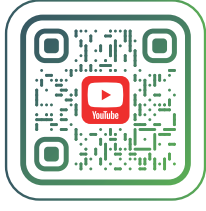

fl https://cups.nu/s/3bb4e6da

#### Om:

Cup Manager är ett turneringssystem och en del av Invite Sports. Vi är dedikerade att förenkla vardagen för klubbar, turneringar, lag och spelare.

www.cupmanager.net www.invitesports.com

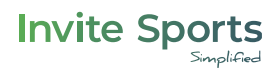

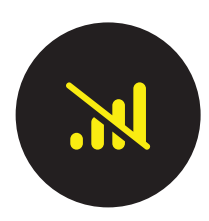

## **INGEN UPPKOPPLING VID UPPSTART?**

När ni startar resultatenheten kan den i sällsynta fall hamna i läget där datatrafik är avstängt. I sådana fall stannar den i läget där den visar "**No connection**".

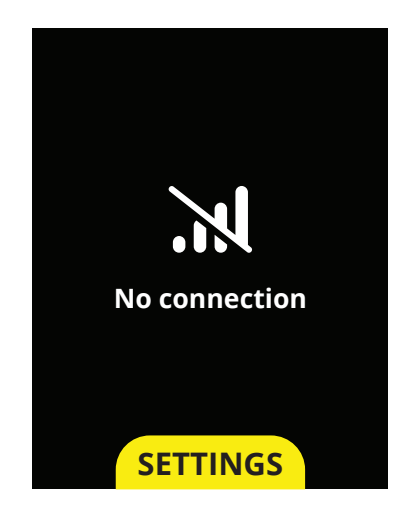

# LÖSNING:

- Tryck på SETTINGS.
- 2 Gå till Mobilnät och data.
- 3 Tryck VÄLJ och ändra från "Av" till På.
- 4 Tryck **VÄLJ** igen.
- 5 En informationsruta kommer fram, bekräfta genom att trycka på **Sätt på**. Mobildata är nu **påslaget**.
- 6 Backa ur menyn.
- Om listan med matcher inte kommer fram, starta om enheten, genom att hålla inne på enheten och välj Starta om.

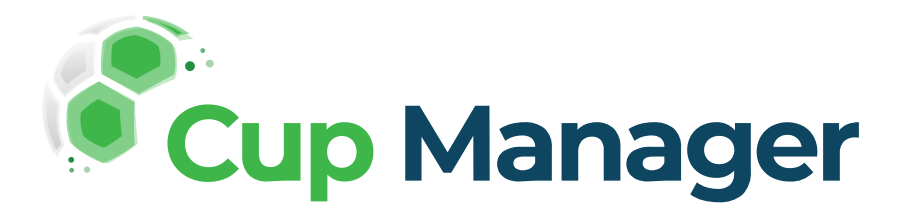

# Cup Manager

# Live-telefoner Göteborg Cup Handboll 2024

För borttappade mobiler faktureras en avgift på 1500 SEK ex. moms. per mobil För borttappade laddare faktureras en avgift på 300 SEK ex. moms. per laddare

| Telefon ID | Telefonnummer | Spelplan                   |
|------------|---------------|----------------------------|
| 54127475   |               | Frölunda Kulturhus         |
| 53905226   |               | Heidhallen                 |
| 53932986   |               | Kviberg Park Sporthall A   |
| 53932948   |               | Kviberg Park Sporthall B   |
| 49711143   |               | Kärra Sporthall            |
| 53656469   |               | Lillekärrshallen           |
| 53656398   |               | Lundbystrand 1             |
| 53656344   |               | Lundbystrand 2             |
| 50500511   |               | Lundbystrand 3             |
| 53656265   |               | Lundbystrand 4             |
| 47915877   |               | Lundbystrand 5             |
| 50501015   |               | Lundenhallen               |
| 50500597   |               | Serneke Arena A            |
| 54127661   |               | Serneke Arena B            |
| 50500400   |               | Skytteskolan               |
| 49001617   |               | Torpahallen                |
| 49001567   |               | Valhalla Sport A           |
| 49712620   |               | Valhalla Sport B           |
| 49712674   |               | Valhalla Sport C           |
| 47827509   |               | ÖHK Gbg Brandservicehallen |
| 49711052   |               | ÖHK-Hallen A               |
| 49001396   |               | ÖHK WH hallen              |
| 47915884   |               | Reserv                     |
| 49001404   |               | Reserv                     |

| 49001417 | Reserv |
|----------|--------|
| 49692598 | Reserv |

Totalt 26 st, varav 4 reserver